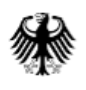

# Anleitung zur Dateien- und Ordnerverschlüsselung mit 7-Zip

## Inhalt

| 1. | Installation von 7-Zip            | 1 |
|----|-----------------------------------|---|
| 2. | Dateien oder Ordner verschlüsseln | 2 |
| 3. | Dateien oder Ordner entschlüsseln | 4 |

### 1. Installation von 7-Zip

Um sich die neuste Version von 7-Zip herunterzuladen, gehen Sie auf die Herstellerseite (<u>www.7-zip.de</u>). Klicken Sie auf die Auswahl "Download":

## 7-Zip 22.01 (15.07.2022) für Windows herunterladen:

| Link            | Version | Windows      | Größe  |
|-----------------|---------|--------------|--------|
| <u>Download</u> | .exe    | 64-bit x64   | 1,5 MB |
| <u>Download</u> | .exe    | 32-bit x86   | 1,2 MB |
| Download        | .exe    | 64-bit ARM64 | 1,5 MB |

Die Datei wird heruntergeladen. Sobald die Datei fertig heruntergeladen ist, öffnen Sie diese.

| 🖬 7-Zip 22.01 (x64) Setup | $\times$ |
|---------------------------|----------|
| Destination folder:       |          |
| C:\Program Files\7-Zip\   |          |
|                           |          |
|                           |          |
|                           |          |
| Install                   | Cancel   |
|                           |          |

Zur Installation drücken Sie auf "Install". Nach der Installation werden Sie aufgefordert, Ihren Computer neu zu starten. Bitte starten Sie den Computer neu. Nach dem Neustart kann das Programm verwendet werden.

### 2. Dateien oder Ordner verschlüsseln

Um die gewünschte Datei oder den Ordner zu verschlüsseln, klicken Sie diese zuerst mit einem Linksklick und danach mit einem Rechtsklick an. Anschließend führen Sie Ihre Maus über "7-Zip". In dem erweiterten Fenster wählen Sie "Zu einem Archiv hinzufügen…".

| <b>Öffnen</b><br>In neuem Fenster öffnen<br>An Schnellzugriff anheften                                                                                                    |                                                                                                    |
|----------------------------------------------------------------------------------------------------|----------------------------------------------------------------------------------------------------|
| 7-Zip                 Mit Microsoft Defender überprüfen           Zugriff gewähren auf         Vorgängerversionen wiederherstellen         In Bibliothek aufnehmen         An "Start" anheften         Senden an         Ausschneiden         Kopieren         Verknüpfung erstellen         Löschen         Umbenennen         Eigenschaften | Zu einem Archiv hinzufügen         Archivieren und versenden         Hinzufügen zu "7zip test.7z"         Archivieren in "7zip test.7z" und versenden         Hinzufügen zu "7zip test.zip"         Archivieren in "7zip test.zip"         Archivieren in "7zip test.zip"         CRC SHA |

#### Es öffnet sich folgendes Fenster:

| Zu Archiv hinzufügen                                         |            |        |                                |                          | $\times$ |
|--------------------------------------------------------------|------------|--------|--------------------------------|--------------------------|----------|
| Archiv: C:\7zip test\<br>7zip test 7z                        |            |        |                                |                          |          |
| Archivformat                                                 | 7z         | ~      | Art der Aktualisierung:        | Hinzufügen und Ersetzen  | $\sim$   |
| Kompressionsstärke:                                          | 5 - Normal | $\sim$ | Verzeichnisstruktur            | Relative Pfadangaben     | $\sim$   |
| Kompressionsverfahren:                                       | * LZMA2    | $\sim$ | Optionen<br>Selbstentpackendes | Archiv (SFX) erstellen   |          |
| Wörterbuchgröße:                                             | * 16 MB    | $\sim$ | Zum Schreiben geöff            | nete Dateien einbeziehen |          |
| Wortgröße:                                                   | * 32       | $\sim$ | Dateien nach Kompri            | imierung löschen         |          |
| Größe solider Blöcke:                                        | * 4 GB     | $\sim$ | Verschlüsselung                |                          | ٦        |
| Anzahl CPU-Threads:                                          | * 4 ~      | /4     | Passwort eingeben:             |                          |          |
| Speicherbedarf beim Komprimier<br>656 MB / 6294 MB / 7868 MB | ren: * 80% | $\sim$ | Passwort bestätigen:           |                          |          |
| Speicherbedarf beim Entpacken:                               |            | 18 MB  |                                |                          | ٦        |
| In Teildateien aufsplitten (Bytes):                          |            | ~      | Passwort anzeigen              | AES-256 ×                |          |
| Parameter:                                                   |            |        | Dateinamen verschli            | isseln                   | 1        |
|                                                              |            |        |                                |                          |          |
| Optionen                                                     |            |        |                                |                          |          |
|                                                              |            |        | OK Abbr                        | echen Hilfe              |          |

Rechts unten unter dem Punkt "Verschlüsselung" können Sie das Passwort eingeben. Wenn Sie das getan haben, klicken Sie unten auf "OK". Es wurde eine verschlüsselte Kopie der Datei oder des Ordners als Archiv gespeichert. Das Archiv befindet sich im gleichen Ordner wie die Datei oder der Ordner.

### 3. Dateien oder Ordner entschlüsseln

Um ein verschlüsseltes Archiv zu entschlüsseln, führen Sie einen Links- und daraufhin einen Rechtsklick auf das zuvor erstelle Archiv aus.

| 6 | <b>Öffnen mit</b><br>Mit Skype teilen<br>Auf OneDrive verschieben |                                                                              |        |
|---|-------------------------------------------------------------------|------------------------------------------------------------------------------|--------|
|   | 7-Zip                                                             | Öffnen                                                                       |        |
| • | Mit Microsoft Defender überprüfen                                 | Öffnen                                                                       | $\geq$ |
| Ŕ | Freigabe                                                          | Dateien entpacken                                                            |        |
|   | Vorgängerversionen wiederherstellen                               | Hier entpacken                                                               |        |
|   | Senden an                                                         | Entpacken nach "7zip test\"                                                  |        |
|   | Ausschneiden<br>Kopieren                                          | Archiv überprüfen<br>Zu einem Archiv hinzufügen<br>Archivieren und versenden |        |
|   | Verknüpfung erstellen                                             | Hinzufügen zu "7zip test_2.7z"                                               |        |
|   | Löschen                                                           | Archivieren in "7zip test_2.7z" und versenden                                |        |
|   | Umbenennen                                                        | Hinzufügen zu "7zip test_2.zip"                                              |        |
|   | Eigenschaften                                                     | Archivieren in "7zip test_2.zip" und versenden                               |        |
| _ |                                                                   | CRC SHA                                                                      | >      |

Unter dem Punkt "7-Zip" wählen Sie anschließend "Dateien entpacken…" aus. Es öffnet sich folgendes Fenster:

| Entpacken : C:\7zip test\7zip test.7z              | × |
|----------------------------------------------------|---|
| Entpacken nach: C:\7zip test\                      |   |
| ✓ 7zip test\ Passwort                              |   |
| Verzeichnisstruktur wiederherstellen               |   |
| Komplette Pfadangaben                              |   |
| Verdoppelung des Wurzelordners vermeiden           |   |
| Dateien überschreiben Dateirechte wiederherstellen |   |
| Nur mit Bestätigung ~                              |   |
|                                                    |   |
| OK Abbrechen Hilfe                                 |   |

Geben Sie im Eingabefeld unter "Passwort" das Ihnen mitgeteilte Passwort ein. Daraufhin klicken Sie auf "OK". Die Dateien im verschlüsselten Archiv werden im angegebenen Ordner im Klartext gespeichert.